| Saskatchewan<br>Health Authority | Title: Forgotten Password on sask.staffscheduling.ca<br>Role performing Activity: All Users |                                              |
|----------------------------------|---------------------------------------------------------------------------------------------|----------------------------------------------|
|                                  | Location:<br>sask.staffscheduling.ca                                                        | Department/Unit: HR Systems<br>and Analytics |
|                                  |                                                                                             |                                              |
| VVORK                            | Document Owner:                                                                             | Date Prepared:                               |
|                                  | HR Systems                                                                                  | May 30, 2023                                 |
| STANDARD                         | Last Revision:                                                                              | Date Approved:                               |
|                                  | Related Policies/Documentat                                                                 | ion                                          |

Work Standard Summary: How to log on to sask.staffscheduling.ca when a password is not working.

| Essential Tas                                                                         | ks:                                                                                                    |
|---------------------------------------------------------------------------------------|----------------------------------------------------------------------------------------------------|
|                                                                                       |                                                                                                    |
| Go to sask.staffscheduling.ca and click on the "I H                                   | ave Forgotten My Password" link at the                                                                                                    |
| bottom:                                                                               |                                                                                                    |
|                                                                                       |                                                                                                    |
| Please Log In                                                                         |                                                                                                    |
| Please enter your employee number (as it appears on your pay stub) and your password. |                                                                                                    |
| Employee Number:                                                                      |                                                                                                    |
|                                                                                       |                                                                                                    |
| Password:                                                                             |                                                                                                    |
|                                                                                       |                                                                                                    |
| Submit                                                                                |                                                                                                    |
|                                                                                       |                                                                                                    |
| Don't have an account? Register Here                                                  |                                                                                                    |
| For additional information please click on Help.                                      |                                                                                                    |
| I Have Forgotten My Password                                                          |                                                                                                    |
|                                                                                       |                                                                                                    |
|                                                                                       | Essential Tas<br>Go to <u>sask.staffscheduling.ca</u> and click on the "I H<br>bottom:<br>Please Log In<br>Please enter your employee number (as it appears on your pay stub) and your password.<br>Employee Number:<br>Password:<br>Submit<br>Don't have an account? Register Here<br>For additional information please click on Help.<br>I Have Forgotten My Password |

| 2.       | Fill in the required fields and click "Send Email"                                               |
|----------|--------------------------------------------------------------------------------------------------|
|          | Forgotten Password                                                                               |
|          | Please enter your email, and we will send you a link to reset your password. Employee Number *   |
|          | 1234567                                                                                          |
|          | Email *                                                                                          |
|          | jane.doe@email.com                                                                               |
|          | Email confirm *                                                                                  |
|          | jane.doe@email.com                                                                               |
|          | Send E-mail                                                                                      |
|          |                                                                                                  |
| 3.       | This message will appear:                                                                        |
|          | Password Reset F-mail Sent                                                                       |
|          | r dssword Reset E mait Sent                                                                      |
|          | An e-mail with further password reset instructions has been sent to you at Jane.Doe@email.com    |
|          |                                                                                                  |
|          |                                                                                                  |
| 4.       | Log in to this email account and open the email, click on the link at the bottom:                |
|          | Hi JANE DOE                                                                                      |
|          | Please click the link below to reset your password.                                              |
|          | https://www.staffscheduling_ca/users/password/reset/8d0NmldhTgcU4zQ61NKAJhK5h21en4EuqQg04g       |
|          |                                                                                                  |
|          | Regards,                                                                                         |
|          | Start Scheduling Leam                                                                            |
| <u> </u> |                                                                                                  |
| 5.       | The website will take you to a password reset page. Please fill in the required fields and click |
|          |                                                                                                  |
|          | Reset Password                                                                                   |
|          |                                                                                                  |
|          | JANE DOE, please create a new password                                                           |
|          | Employee Number *                                                                                |
|          |                                                                                                  |
|          | New password *                                                                                   |
|          |                                                                                                  |
|          | Confirm password *                                                                               |
|          |                                                                                                  |
|          |                                                                                                  |
|          | Set Password                                                                                     |
|          |                                                                                                  |

| 6. | The following message will display if you are successful. Please click the "Please Log In" link; |  |  |
|----|--------------------------------------------------------------------------------------------------|--|--|
|    | resume using <u>sask.staffscheduling.ca</u> as normal.                                           |  |  |
|    | Password Successfully Reset                                                                      |  |  |
|    | Your password has successfully been reset. Please Log In.                                        |  |  |
|    |                                                                                                  |  |  |